## 10.Real-time Diagnosis

## A: OPERATION

1) On «EyeSight (from 2009MY)» display, select {Current Data Display & Save}.

- 2) Check that the display changes and the contents are correct when performing the operations as follows.
- Depress and release the brake pedal. (Stop light switch and brake switch are turned ON.)
  - Subaru Select Monitor display item "Brake lamp SW signal", "Brake status", "BLS Signal status"
    Turn the main switch to ON.
  - Subaru Select Monitor display item "Cruise main switch status"
- Turn the "CANCEL" switch to ON.
- Subaru Select Monitor display item "Cruise command switch status"
- Turn the "SET/-" switch to ON.
  Subaru Select Monitor display item "Cruise command switch status"
- Turn the "RES/+" switch to ON.
   Subaru Select Monitor display item "Cruise command switch status"
- Turn the "Vehicle distance" switch to ON.
  Subaru Select Monitor display item "Cruise command switch status"
- Operate the shift lever.
  Subaru Select Monitor display item "Current gear position"
- Press and hold the pre-collision brake OFF switch.
  - Subaru Select Monitor display item "P-CR OFF indicator on flag"
- Press and hold the lane departure warning OFF switch.
  - Subaru Select Monitor display item "LANE OFF indicator on flag"

## NOTE:

For detailed operation procedures, refer to "PC application help for Subaru Select Monitor".